# Your start on www.DSdigital.de via www.myESV.info

For your access to <u>www.DSdigital.de</u> you need to register once under <u>www.myESV.info</u>

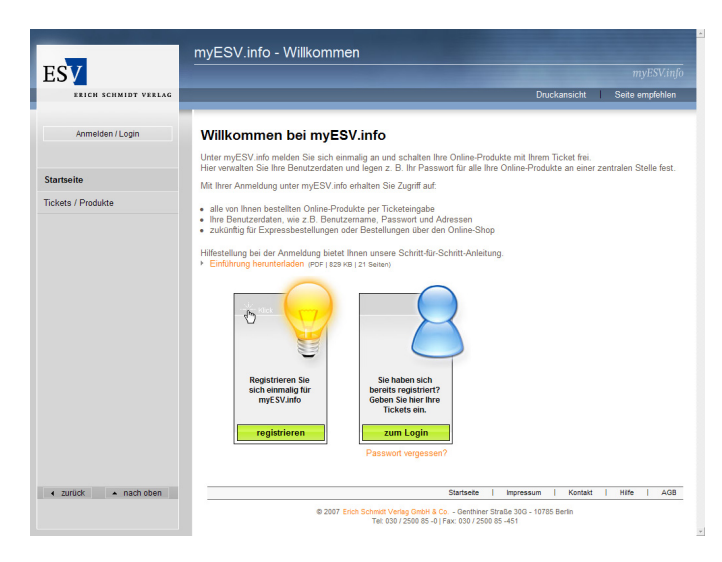

This so-called "validation link" must be clicked in order to confirm that you really want to sign on. It is used to avoid abuse of your e-mail address by others.

## Step 3

Then login in the login area (= blue cone) under www.myESV.info.

## Step 4

In order to complete registration on <u>www.myESV.info</u> enter your ticket for access on <u>www.DSdigital.de</u> under "Tickets/Produkte".

# Step 5

You can logout now.

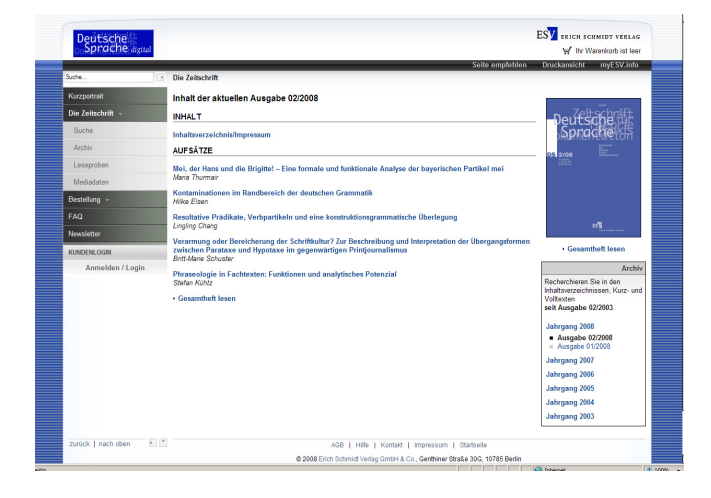

If you are already registered as a user under <u>www.myESV.info</u> please start with Step 4.

#### Step 1

Start Internet on page <u>www.myESV.info</u>. Create there your own user account: Please enter your address, your e-mail address and define your personal login and password.

## Step 2

Within minutes after completing registration you will receive an e-mail from us to validate once your registration.

|                                                                                                    | ESV                   |                                                                                     |
|----------------------------------------------------------------------------------------------------|-----------------------|-------------------------------------------------------------------------------------|
| held von Hen  Aemotion / Logat  Aemotion / Logat  Aemotion / Logat  Aemotion / Logat  Aemotion / Logat  Tecket Insurflagen  Tecket Insurflagen  Active Teckets  Active Teckets  Tecket  Addivestiche  Tecket Agata / Eduar 2008, 105  Deces Tecket wieder ses den Petföle enten  Enabelsensen                                                                                                    | ERICH SCHMIDT VERLAG  | Druckansicht   Seite empfehl                                                        |
| Administerius Lugard Ticket Biordagian  Statistie Statistie Statisti Statistie Statisti Statistie Statistie Statisti | Profil von Herr       | neues Ticket hinzufügen                                                             |
| Bartsele         Trock ministry ministry           Sparsgelake indem         Aktive Tickets           Stars Adresse indem         Totax:           Stars Adresse indem         Totax:                                                                                                    | Abmelden / Logout     |                                                                                     |
| Aktive Tickets Aktive Tickets Aktive | Startseite            | Ticket mittanugen                                                                   |
| Andre Tickets         Table           Senderlages andom         Table:           Verstanderbard         ZAHLENBILDERdigital de - Online-Abonnement Arbeitsmappe Sozial- und Wirtschaftskunz           Tickets: Produkte         Im Protitus set Mu, 14 Februar 2015, 1556           Desses Ticket wieder ses dem Publicke ertlem                                                                                                    | Zugangsdaten ändern   | Abdus Tislate                                                                       |
| Sestificite Daten Teker Teker Teker Teker Teker Source Source Sou | E-Mail-Adresse ändern | AKtive lickets                                                                      |
| Kdessbuch ZAHLENBILDERdigital.de - Online-Abonnement Arbeitsmappe Sozial- und Wirtschaftskund<br>In Perdata set Ms, B4. Februar 2008, 10.56<br>Deses Ticket wieder aus dem Pettölo settem                                                                                                    | persönliche Daten     | Ticket:                                                                             |
| Inckets / Produkte Im Portfolio sett. Mo, 04. Februar 2008, 10.96 Dieses Ticket wieder aus dem Portfolio entfem Einzaldetumseen                                                                                                    | Adressbuch            | ZAHLENBILDERdigital.de - Online-Abonnement Arbeitsmappe Sozial- und Wirtschaftskund |
| Einzaldes meete                                                                                                    | Tickets / Produkte    | Im Portfolio seit: Mo, 04. Februar 2008, 10:56                                      |
|                                                                                                    |                       | Cleases ficket weder also define ontotio enterna                                    |
|                                                                                                    | Einzeldokumente       |                                                                                     |
|                                                                                                    | Einzeldokumente       |                                                                                     |
|                                                                                                    | Einzeldokumente       |                                                                                     |
|                                                                                                    | Einzeldokumente       |                                                                                     |
|                                                                                                    | Einzeldokumente       |                                                                                     |
|                                                                                                    | Einzeldokumente       |                                                                                     |
|                                                                                                    | Einzeldokumente       |                                                                                     |
|                                                                                                    | Einzeldokumente       |                                                                                     |
|                                                                                                    | Einzeldokumente       |                                                                                     |
|                                                                                                    | Einzeldokumerte       |                                                                                     |
|                                                                                                    | Einzeldokumeree       |                                                                                     |

## Step 6

Call up <u>www.DSdigital.de</u> and login: Content is available immediately to your full disposal!!